# **IIC Markets Global**

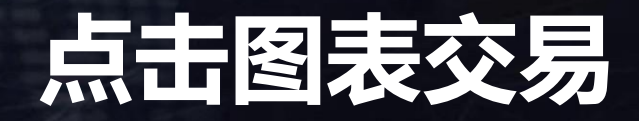

## 点击图表交易

| 1. | 概述                 | 2 |
|----|--------------------|---|
| 2. | 图表                 | 3 |
|    | 2.1 刻度图            | 3 |
|    | 2.2 刻度速度           | 3 |
|    | 2.3 定时图表           | 3 |
|    | 2.4 刻度蜡烛           | 4 |
|    | 2.5 对比图表           | 4 |
| 3. | 交易                 | 6 |
|    | 3.1 使用鼠标下订单        | 6 |
|    | 3.2 使用键盘下订单        | 6 |
|    | 3.3 使用 Ctrl键下达快速订单 | 7 |
| 4. | 选项和设置              | 8 |
|    | 4.1 历史记录长度         | 8 |
|    | 4.2 暂停图表           | 8 |
|    | 4.3 下载             | 8 |

## 1. 概述

点击图表交易以多种样式显示刻度图,并允许使用键盘或鼠标 快速交易。

刻度图是从应用程序开始运行时编译的。它不提供对历史即时报价数据的访问。

该应用程序提供五种样式的图表:

- 刻度图
- <u>刻度速度</u>
- <u>定时图表</u>
- 刻度蜡烛
- "对比" 图表

该程序还能使用键盘或鼠标,以先进先出的方式超快进入和退出位置。

## 2. 图表

## 2.1 刻度图

刻度图显示买入价或卖出价的每次变化;每当任一价格发生变化时,图表都会更新。 图表上每个点之间的时间量可能会有所不同,具体取决于市场的活跃程度。

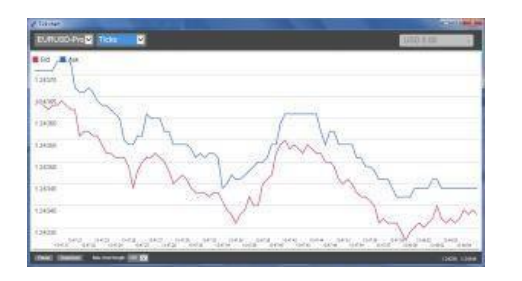

### 2.2 刻度速度

刻度速度图表显示每个刻度,以及指示刻度之间时间的灰色条。时间是滚动平均值, 根据工具栏中的数字字段指定的时钟周期数计算 - 例如,最近 5 个时钟周期的平 均速度。灰色条越小,刻度出现的速度就越快。

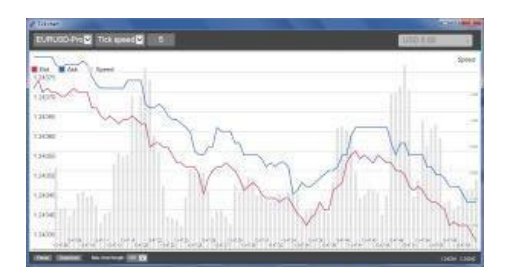

## 2.3 定时图表

定时图表显示每个单独的时钟周期,但图表的 x 轴被划分为相等的时间量。因此, 图表可以显示活动的爆发,其中穿插着线条平坦的时期,因为没有新的刻度发生。

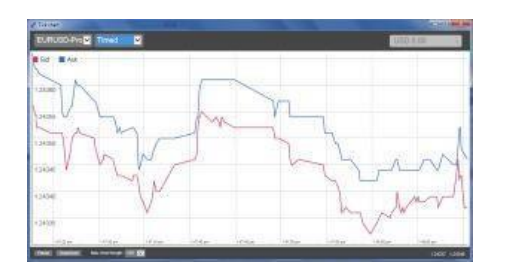

(此图表涵盖的时间段与上面的刻度图示例相同。

## 2.4 刻度蜡烛

蜡烛图显示传统蜡烛 - 开盘价、最高价、最低价和收盘价 - 但基于刻度数而不 是持续时间。例如,如果图表的周期设置为 5 个刻度,那么每根蜡烛可以代表从市 场活跃的一秒(即所有 5 个刻度都发生在一秒钟内)到市场平静时长达一分钟(即 5 个不同的刻度发生需要 60 秒)的任何时间。

蜡烛图基于每个价格变动的中间价(即买入价和卖出价的平均值)。

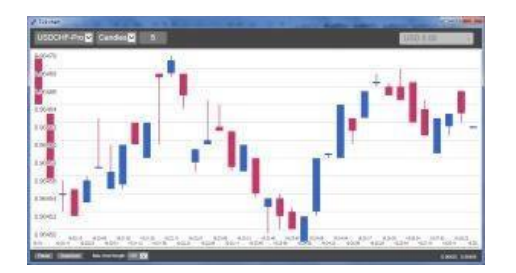

#### 2.5 对比图表

"对比"

图表显示了一个交易品种与另一个交易品种的活动,并相互绘制。该图表显示当前中 间价和每秒历史快照。

两个不同符号相互绘制的图表显示了它们走势的相关性。在以下示例中,两个交易品 种之间存在相当强的负相关:

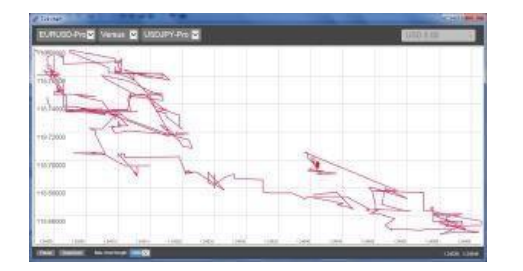

品种相对于自身的图表比立即出现的更有用: 它显示当前价格相对于图表所涵盖的 时期的高低范围。

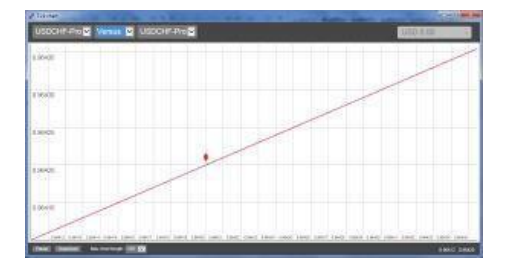

## 3 交易

通过点击图表交易应用程序进行的所有交易均以 先进先出为基础。例如,如果您先 下达买入订单,然后下达卖出订单,那么即使您使用的是允许"对冲"订单的交易平 台(如 MT4),卖出也会关闭之前的买入。点击图表交易应用程序中的交易功能专为 希望在每个交易品种的单个位置快速进入和退出的人而设计。

#### 3.1 使用鼠标下订单

您可以通过点击应用程序右下角的买入价和卖出价来下达买入和卖出订单。这将显示 一个弹出面板,其中预先选择了买入或卖出,具体取决于您点击的是卖出价还是买入 价。页脚字段中的交易规模将复制到弹出面板中。

您可以通过单击应用程序右上角的头寸/利润标记来关闭未平仓头寸。这将用关闭您 的头寸的订单预先填充交易面板。例如,如果您做多 0.30 手,那么面板将预先填充 0.30 的卖单。

但是,您可以在下订单之前更改交易面板的内容。例如,您可以点击买入价,在交易 面板中预先填写卖单,然后在进行交易之前将其更改为买单。

您可以通过单击面板外的任意位置来关闭面板而不进行交易。

#### 3.2 使用键盘下订单

您可以使用 B、S 和 C 键与键盘进行交易。

B 与点击卖价具有相同的效果: 它预先填充了买单的交易面板。S 相当于点击买入价;它预先填充了卖单的面板。C 与点击持仓/盈利标记具有相同的效果。

按下其中一个键后,您可以修改订单详细信息,或者只需按空格键而不必单击"下订 单"按钮。(您可以使用标准键盘快捷键Shift+Tab 从"下订单"按钮移动到音量字段。

您可以通过按 Esc 键关闭面板而不进行交易。

## 3.3 使用 Ctrl 键下达快速订单

要超快速输入订单,您可以使用 Ctrl 键。您需要使用上述任何工具打开交易面板来 打开此选项。(您不需要进行交易;您可以打开 Ctrl 选项,然后取消交易面板。

使用Ctrl键相当于打开交易面板(使用 <u>鼠标</u> 或 <u>键盘</u>), 然后单击"下订单"按钮 而不 更改预填充的设置。

换句话说:

- 3.3.1 Ctrl+C,或在按住 Ctrl 的同时点击持仓/利润标记,将关闭您当前的持仓。
- 3.3.2 Ctrl+B, 或在按住 Ctrl 的同时点击卖价, 使用页脚中显示的交易大小下达新的买单。
- 3.3.3 Ctrl+S,或在点击买入价时按住Ctrl,使用页脚中显示的交易 规模下达新的卖单。

## 点击图表交易

## 4 选项和设置

您可以使用窗口左下角的控件更改应用程序的选项和设置。

## 4.1 历史记录长度

history-length 设置执行两项操作:

- 4.1.1 它控制图表上显示的即时报价数量(在<u>"对比"图表</u>的情况下是 秒数,而不是即时报价)。
- 4.1.2 它控制为当前未显示的交易品种记录了多少即时报价历史。

例如,如果 history-length 设置为 100,并且您当前正在查看 EUR/USD,那么软件将仅显示最近的 100 个报价,但它将记录 EUR/USD 的无限数量的报价。您可以将值从 100 更改为例如 200,以便查看更多 EUR/USD 历史 记录(前提是已收到 200 个报价)。

但是,软件将仅存储任何其他未显示的交易品种(例如 GBP/USD)的最近 100个刻度, 更改设置后,软件将只记录这些交易品种的最多 200 个刻度。

#### 4.2 暂停图表

Pause 按钮暂停图表的绘制。该软件继续收集报价,并更新当前价格和持仓/利润标记。

#### 4.3 下载

Download按钮将所选交易品种的整个可用即时报价历史下载为TSV文件,显示日期、买价和卖价。